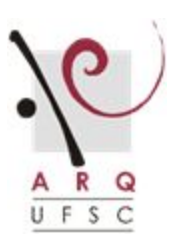

## UNIVERSIDADE FEDERAL DE SANTA CATARINA / CENTRO TECNOLÓGICO

COORDENADORIA DO CURSO DE ARQUITETURA E URBANISMO

Campus Universitário – Trindade, CEP: 88010-970 – Florianópolis/SC

(48) 3721-9275 ou 3721-4864 | www.arq.ufsc.br | coorarq@arq.ufsc.br

## CADASTRO DE BANCAS DE TCC NO PERÍODO DE

## **ENSINO REMOTO EMERGENCIAL**

Passo a passo: Orientador(a) e/ou Co-orientador(a)

**BANCA FINAL** (exemplo em 6 passos)

1. Entrar no site (arq.ufsc.br/tcc) com seu login e senha

| Site em Processo de Atualização |                                                                                                    |                                                                                                    |  |  |  |
|---------------------------------|----------------------------------------------------------------------------------------------------|----------------------------------------------------------------------------------------------------|--|--|--|
| Tcc Trabalhos d                 | e Conclusão de Curso                                                                                                    | Início Bancas Busca Documentos Dúvidas Contato Login                                                                                                    |  |  |  |
| Ano                             | Bem vindo ao ambiente virtual de aprendizagem : plataforn                                                                                                    | na TCCI                                                                                                    |  |  |  |
| Orientação<br>Tema              | Aqui você participa e acompanha o processo de desenvolvimento e avaliação dos Trabalhos de Conclusão do Curso de<br>Arquitetura e Urbanismo da UFSC, em rede aberta para comunidade acadêmica e interessados.                        |                                                                                                    |  |  |  |
| Pré Bancas<br>Bancas Einais     | Se você é estudante no semestre final, professor orienta<br>acesso ao ambiente de aprendizagem restrito, via login, m                                                                                                    | Se você é estudante no semestre final, professor orientador do Curso ou convidado externo, você tem participação ativa e acesso ao ambiente de aprendizagem restrito, via login, mediante cadastro prévio.                                                               |  |  |  |
| Dancas Finais                   | Os estudantes, autores dos trabalhos, alimentam o Acervo Virtual de TCC com sua produção acadêmica, supervisionados por<br>seus orientadores, a cada semestre.                                                                       |                                                                                                    |  |  |  |
|                                 | Os orientadores, em colaboração com a Coordenação de<br>etapas, Bancas de Qualificação e Bancas Finais, res<br>professores do Curso e convidados externos.                                                                           | e TCC, gerenciam o processo de avaliação dos trabalhos em duas spectivamente. Ambas contando com a participação dos demais                                                                                                    |  |  |  |
|                                 | Os convidados externosi generosamente participam dos<br>Coordenação de TCC, sendo incorporados na base cadast                                                                                                    | s ciclos de bancas, à convite dos professores orientadores e da<br>tral para participação em trabalhos futuros, a seu critério.                                                                                                    |  |  |  |
|                                 | Em março de 2020, face aos enormes desafios da expans<br>Ensino Remoto Emergencial para a retornada das ativi<br>Diretrizes Específicas para os Trabalhos Finais de Conclu<br>Remoto Emergencial. Os professores Dra. Soraya Nór, at | são global da Pandemia COVID-19, a UFSC propõe a estratégia de<br>dades acadêmicas. Alinhadas às diretrizes gerais foram definidas<br>usão do Curso de Arquitetura e Urbanismo, no período de Ensino<br>tual Coordenadora de TCC 2, responsável pela disciplina ARQ 5692 |  |  |  |

2. Selecionar o trabalho pelo título

| SITE EM                                                                 | Processo de Atu                         | ALIZAÇÃO                                       |                      |                 |
|-------------------------------------------------------------------------|-----------------------------------------|------------------------------------------------|----------------------|-----------------|
| Tcc Trabalhos de Conclusão de Curso                                     |                                         | TRABALHOS BANCAS                               | Documentos Dúvidas U | Isuários Perfii |
| TRABALHOS 2020-1                                                        |                                         |                                                |                      |                 |
| t SEMESTRE BUSCA<br>2020-1 V Buscar                                     |                                         |                                                |                      | ۹               |
| FILTROS                                                                 |                                         |                                                |                      |                 |
| TEMA                                                                    | ORIENTADOR                              |                                                |                      |                 |
|                                                                         | Escolha!                                |                                                |                      |                 |
| Todos os trabalhos                                                      | v                                       | Crescente                                      | ✓ Título             | 4.5             |
| <ul> <li>MEUS TRABALHOS (0)</li> <li>TODOS OS TRABALHOS (35)</li> </ul> |                                         |                                                |                      |                 |
| Título                                                                  | Autor Orier                             | tador Tema                                     |                      |                 |
| A idade en tono - Um simulacro da cidade contemporânea                  | Diogo Alessandro Samue<br>Setter Santos | el Steiner dos Ensaios<br>s, Prof. Dr. Experin | nentais 🖃 📄          | <b>.</b>        |
|                                                                         |                                         |                                                |                      |                 |

## 3. Selecionar BANCA FINAL

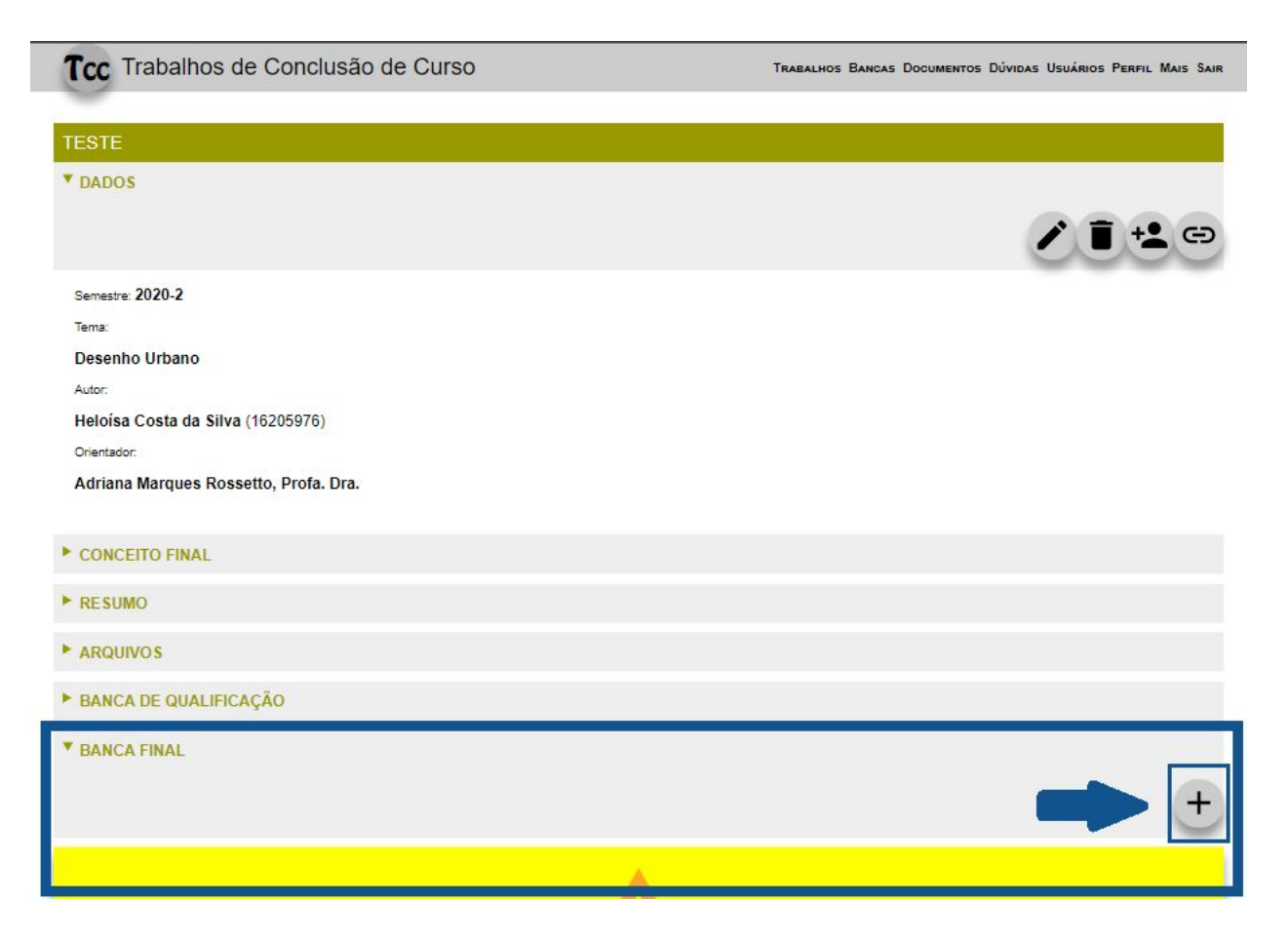

4. Registre o link da sua sala virtual, data e horário

| Tcc Trabalhos de Conclusão de Curso                                                                          | Trabalhos Bancas Documentos Dúvidas Usuários Perfil Mais Sair |
|----------------------------------------------------------------------------------------------------|---------------------------------------------------------------|
| CADASTRA BANCA FINAL                                                                                         |                                                               |
| Título:<br>teste<br>Autor:<br>Heloísa Costa da Silva<br>Orientador:<br>Adriana Marques Rossetto, Profa. Dra. |                                                               |
| DATA                                                                                                    | m                                                             |
| HORA                                                                                                    |                                                               |
| A BANCA SERÂ DE FORMA PRESENCIAL?                                                                            |                                                               |
| Sala virtual                                                                                                 |                                                               |

- 5. Ainda na página do cadastro da banca final, selecione os membros da banca e ENVIAR
  - O terceiro membro da banca é o convidado/membro externo e também consta na lista de membros que está no site, caso não esteja na lista, deve entrar em contato com a coordenação do TCC, pois o mesmo deve estar previamente cadastrado no site.

| MEMBRO DA BANCA |   |
|-----------------|---|
| Escolhal        | ~ |
| MEMBRO DA BANCA |   |
| Escolha!        | ~ |
| MEMBRO DA BANCA |   |
| Escolha!        | × |
| ENVIAR          |   |
| Litting         |   |

6. Pronto para visualização em rede aberta (s/ login) no quadro geral de agendamento

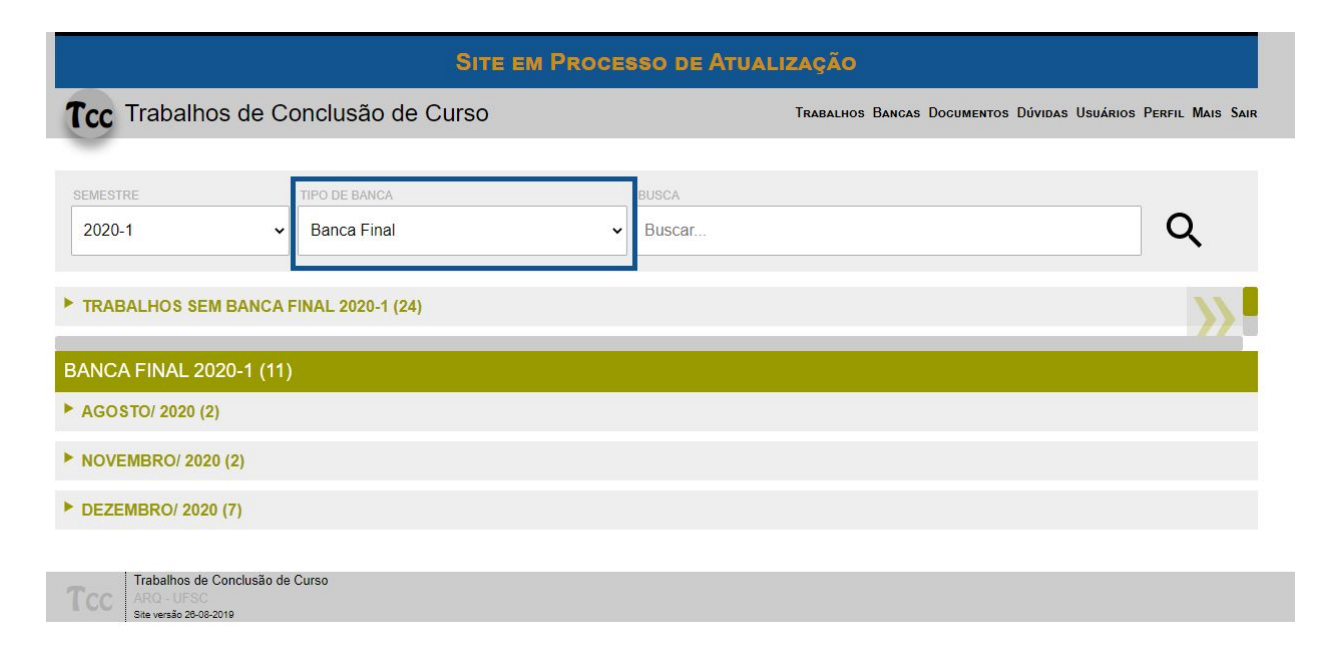

Equipe de Site de TCC

Contatos:

Coord. Profa. PhD Themis Fagundes - themisfa@gmail.com

Admin: José Hélio Veríssimo Júnior - jose.helio@ufsc.br